## Configurar els servidors DNS al adaptador de xarxa Windows

El procediment per canviar la configuració dels DNS (Domain Name System) és el següent:

- Buscar el **Panel de Control** al buscador de Windows.

Cliqueu a Redes e Internet.
Cliqueu a Centro de redes y recursos compartidos.
Cliqueu a la nostra conexió, en aquest cas: Ethernet 2.
Cliqueu a Propiedades.
Cliqueu a IPv4 - Propiedades.

Una vegada aquí ja pots seleccionar si vols **obtenir la direcció del servidor DNS de forma automàtica o manual**, i en aquest cas, modificar les dades.

From: https://wiki.caminstech.upc.edu/ - CaminsTECH Wiki
Permanent link:
https://wiki.caminstech.upc.edu/doku.php?id=public:entorn-treball:estacio-treball:configurar\_dns\_windows&rev=1603697368
Last update: 2020/10/26 08:29

×